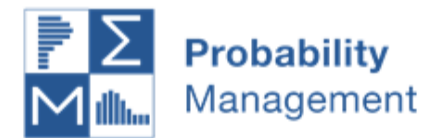

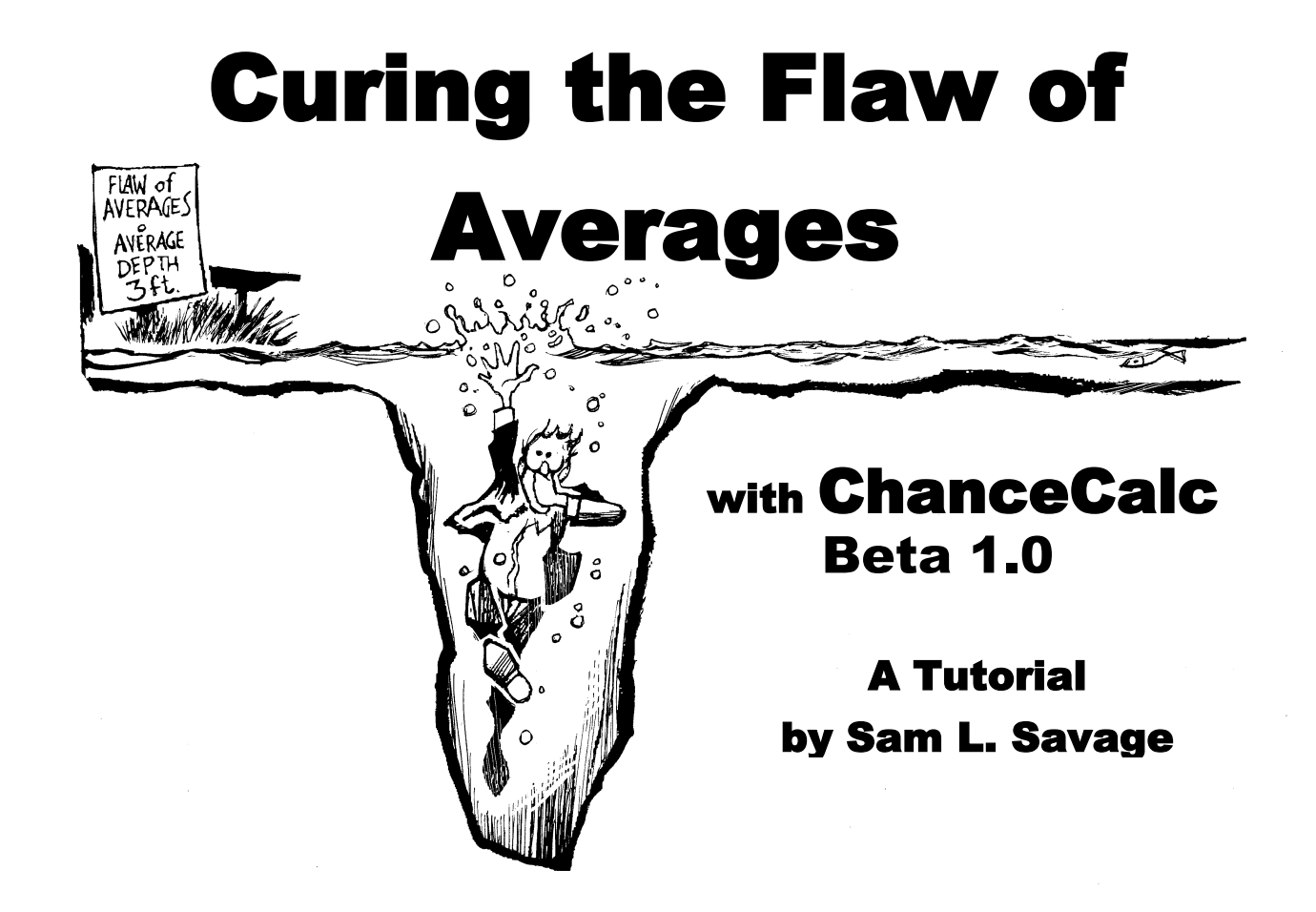

Built on three complementary breakthroughs in simulation technology

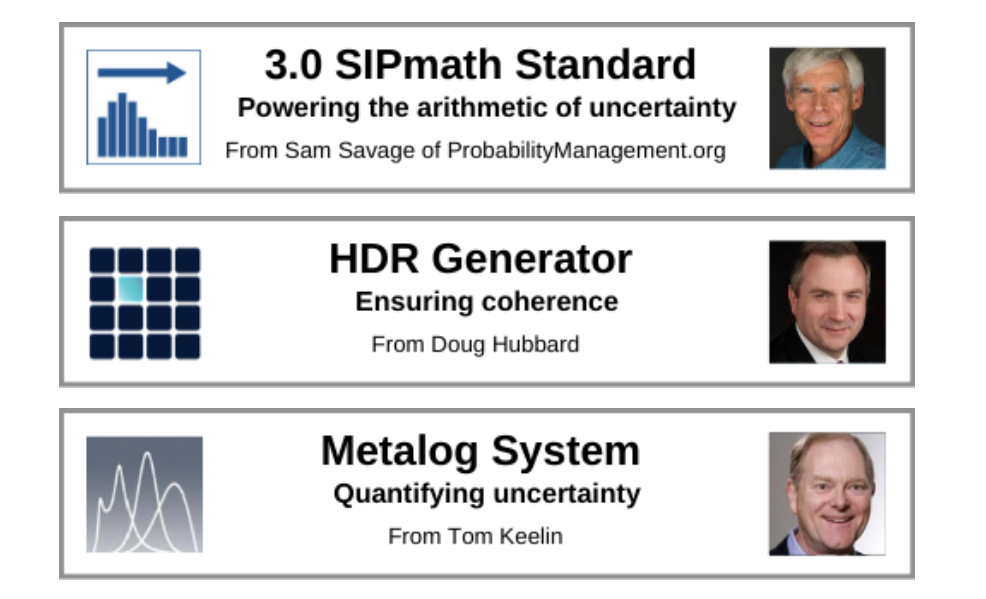

May 7, 2021

# Acknowledgments

I want to thank Doug Hubbard and Tom Keelin, without whose complementary technologies the 3.0 PM Standard and ChanceCalc would not exist. Dave Empey, who has done the bulk of the computer programming that qot ProbabilityManagement.org off the ground, developed the code for ChanceCalc. Daniel O'Neil and Aaron Brown assisted in the architecture and library generation. Bridget Cash, Melissa Kirmse, and Mary Claire Meijer have all influenced my approach to expressing probabilistic concepts in a way that does not trigger post traumatic statistics disorder (PTSD).

Insert Draw Page Layout Formulas Data Review View Developer % ava Chance of Insert ChanceCalc About Graphs Insert Average Percentile Settings Whatever E3 fx =COUNTIF( Output\_1, ">" & Budget ) / PM\_Trials E В С А D Under Average Simulated Chance of 1 Assumptions Being 2 Average 3 **Operating Costs** \$0 \$160 **Beyond Budget** 75% Revenue \$1,000,000 \$600,000 **Below Projection 50%** 4 **Project completion** 10 weeks 15 Weeks Behind Schedule 88% 5

# Contents

| Introduction1                                                   |
|-----------------------------------------------------------------|
| Lesson 1a – Demonstrating the Flaw of Averages                  |
| Beyond Budget in Operating Costs                                |
| Nonlinearity                                                    |
| Lesson 1b – A Simple Simulation Based on Historical Results     |
| SIPmath5                                                        |
| Chance of Exceedance5                                           |
| Chance-Informed Stocking Decision                               |
| Lesson 2a – Using ChanceCalc and a SIP Library7                 |
| A Capital Investment Problem7                                   |
| Loading Chancecalc7                                             |
| Loading a SIP from the Cloud7                                   |
| Finding the Simulated Average9                                  |
| The Chance of Whatever10                                        |
| Percentiles10                                                   |
| Creating Graphs11                                               |
| Lesson 2b –A Chance-Informed Decision with Multiple Experiments |
| Performing Multiple Experiments14                               |
| Creating a Chance-Informed Graph16                              |
| Lesson 3 – Using a 3.0 Library                                  |
| A Scheduling Model                                              |
| Virtual SIPs                                                    |
| Chance-Informed Schedule20                                      |
| Lesson 4 – Failure Analysis, Multiple Identical Variables       |
| Predicting the Failure of Aircraft Parts21                      |
| Linking Simulations to Serial Numbers21                         |
| Creating SIP Libraries                                          |
| Examples                                                        |
| CDC COVID-19 Hospitalizations24                                 |
| The PRECISE Uncertainty Project25                               |
| Lesson 5 – Creating a SIP Library of Profit from Lesson-2a      |
| Tools for Generating SIP Libraries27                            |

# Introduction

Have you heard about the statistician who drowned in the river that was on average three feet deep? This is just one example of what can go wrong when an average is substituted for an uncertainty.

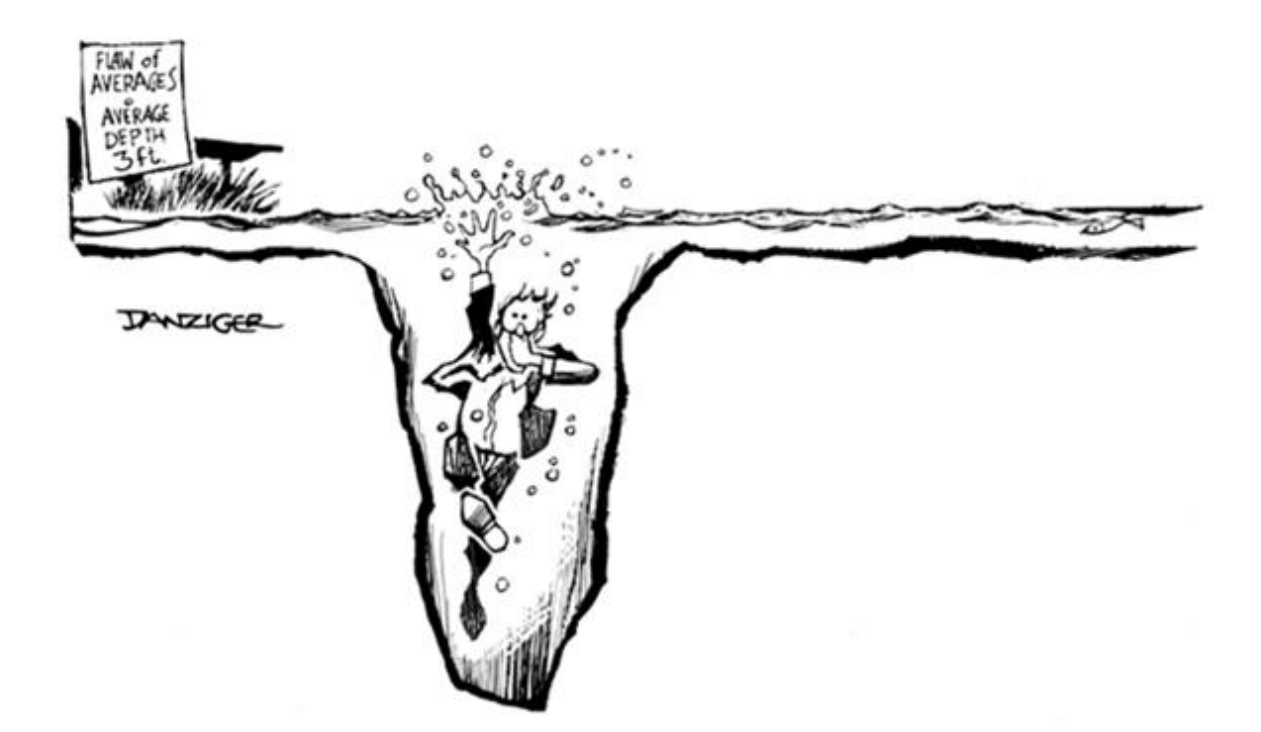

Two decades ago, I coined the term Flaw of Averages to describe a whole family of such systematic errors, which imply that plans based on average assumptions are wrong on average. It explains, for example, why so many projects are beyond budget, below projection and behind schedule. I refer to these as the Flaw of Averages Trilogy. We will meet all three below. Today, new standards from nonprofit ProbabilityManagement.org are curing this problem by conveying uncertainty as auditable data called SIPs. Instead of containing a single number, SIPs may contain thousands of different numbers representing possible outcomes of an uncertainty. For example, the SIP of rolling a single die might be depicted as shown below.

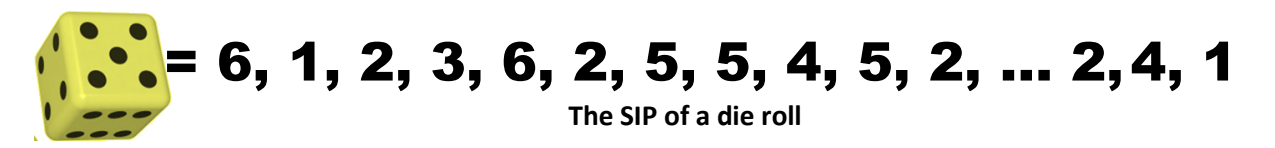

In general, SIPs require statistical expertise to generate. However, they may be used by non-statisticians in Excel, R, Python or virtually any other software environment. This tutorial will show you how to use SIP Libraries in Excel with a revolutionary add-in called ChanceCalc. You will see how "chance-informed" thinking leads to better decisions in the long run.

#### How is uncertainty captured?

Nearly all forecasting methods yield information on their own accuracy, but instead of being used this is often discarded. Probability management provides a way to get that "uncertainty" to the decision maker in an actionable form. As an important example, the CDC provides forecasts of COVID-19 hospitalizations that provide ranges of outcomes<sup>i</sup>. In the graph on the right, there is a 95% chance that future hospitalizations will lie within the light red band and a 50% chance it will lie within the darker red band. The darkest red line represents the median: that is, there is

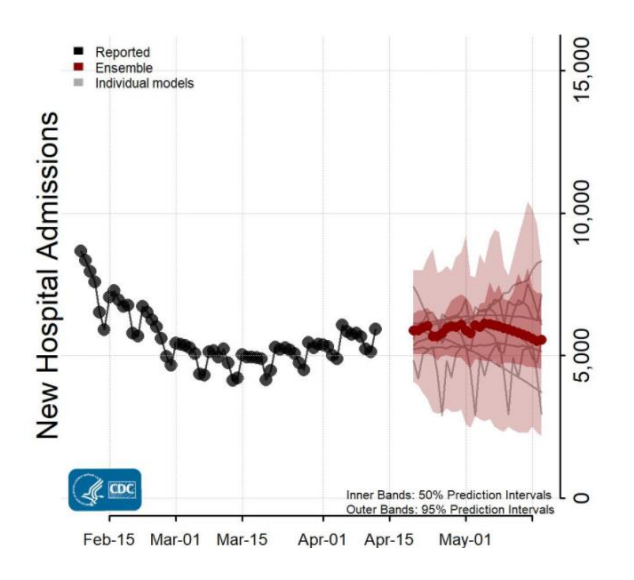

a 50/50 chance of hospitalizations above or below this level for each week of the forecast. These colored bands are not of much use to a decision maker, so people are likely to go with the single number median for each time period, which again leads to the Flaw of Averages. But the CDC also provides data that can be used by analysts to generate SIP Libraries through a process known as Monte Carlo simulation. In effect, this displays future hospitalizations in 1,000 parallel universes, in any one of which we might find ourselves, as shown below. This results in 28 SIPs of 1,000 trials, one for each day in the forecast.

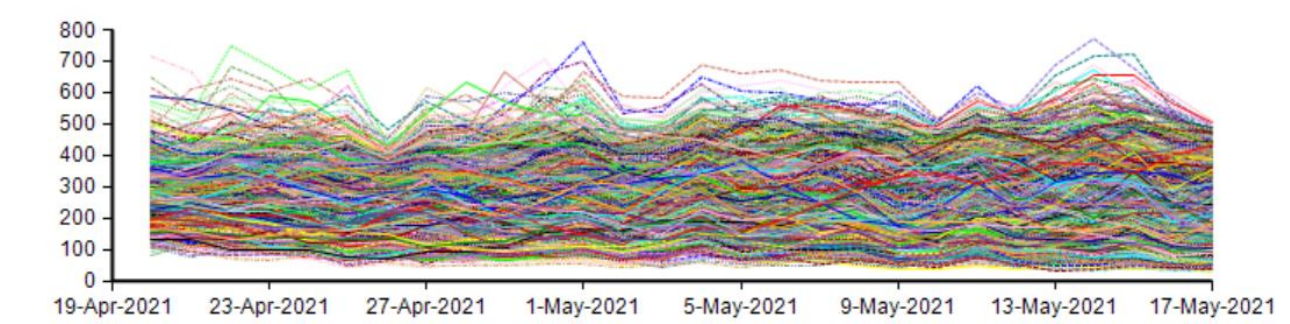

I will begin by demonstrating the systematic errors that result from using single numbers in place of uncertainties.

# Lesson 1a – Demonstrating the Flaw of Averages

- Beyond Budget in Operating Costs
- Nonlinearity

# **Beyond Budget in Operating Costs**

Open **Inventory.xlsx**. Here we model the quantity of a perishable drug to stock given uncertain monthly demand. We only consider the operating costs associated with the inventory, and not the cost of the drug itself. Demand is uncertain, but the month over month average is five units (A2) so obviously we will stock five units (C2). However, if monthly demand is less than the amount stocked, then any remaining units must be discarded with an expiration cost of \$50 per unit as shown in the formula in cell D5.

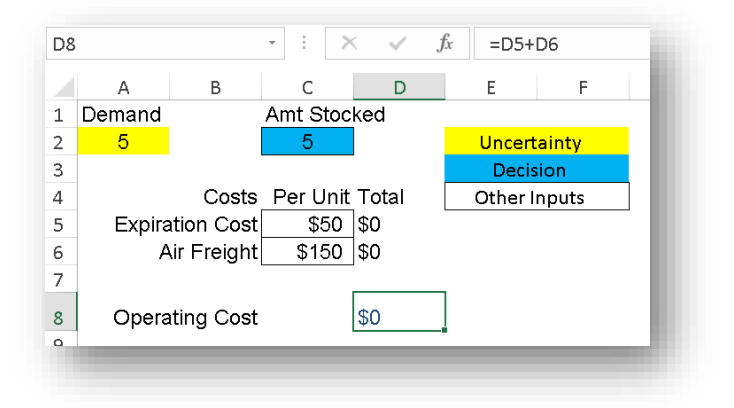

D5: =IF(Amt\_Stocked>Demand,(Amt\_Stocked-Demand)\*Exp\_Cost,0)

If on the other hand, demand exceeds the amount stocked, the extra units must be airfreighted in at \$150 per unit as shown in cell D6.

D6: =IF(Amt\_Stocked<Demand,(Demand-Amt\_Stocked)\*F\_Cost,0)

The Operating Cost in cell D8 is simply the sum of the two costs above, at most one of which will be grater than zero.

### **L** Experiment with the model

Change the demand in cell A2 to be both greater than and less than 5, and observe the formulas in cells D5, D6, and D8.

Suppose the boss comes in and asks what the operating cost will be next month. Many people will plug the average of five into cell A2 and estimate the cost to be zero.

# **Nonlinearity**

This is our first encounter with the Flaw of Averages. If demand deviates either direction from five, there will be a positive cost. This nonlinearity in the model triggers a mathematical concept called Jensen's Inequality, which results in a particular form of the Flaw of Averages. The cost of the average demand is zero, but the average cost is greater than zero.

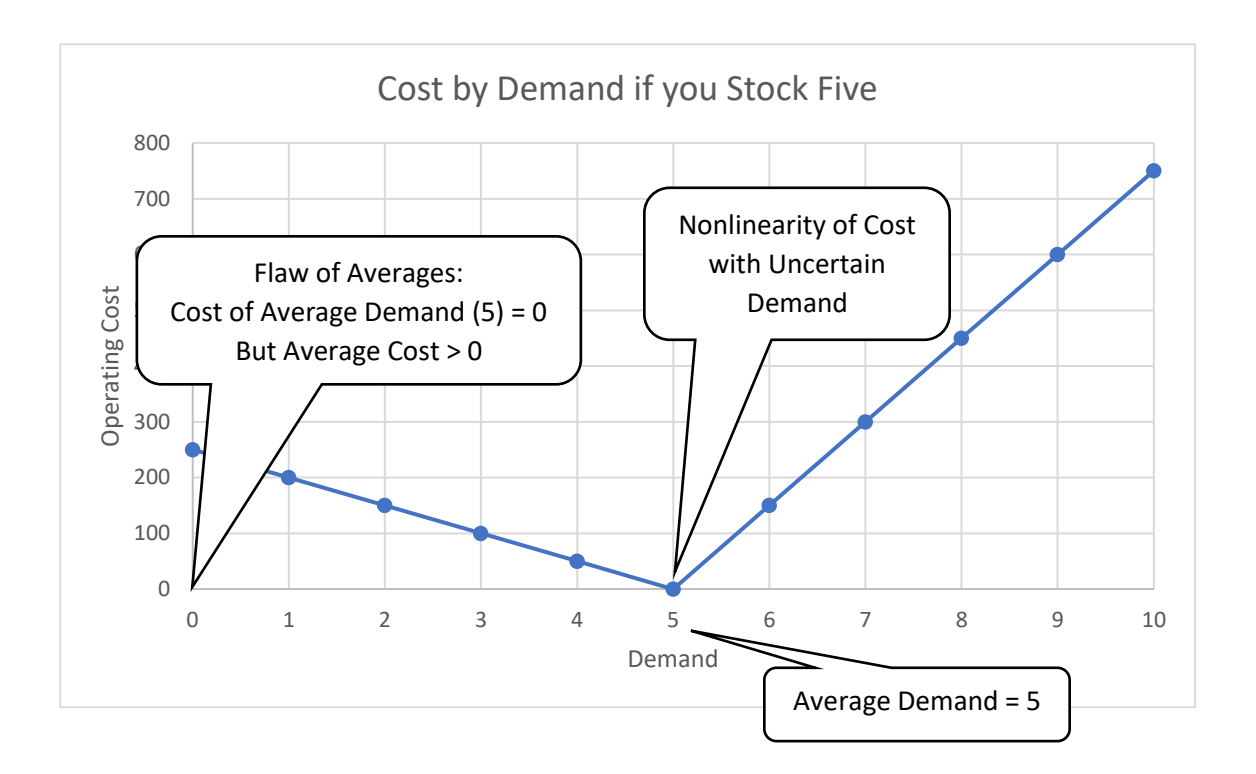

The cost is said to be nonlinear with demand because the line above is not straight but bent. Whichever way demand goes from average, cost goes up. This demonstrates why averages can yield systematically bad results, but it does not tell us how much to budget for operating costs on average. We will answer this in the next lesson.

# Lesson 1b – A Simple Simulation Based on Historical Results

- SIPmath
- Simulated Average Cost
- Chance of Exceedance
- Chance-Informed Stocking Decision

Open **Beyond Budget.xlsx**. In this file we have explicitly modeled the uncertainty in demand with 36 months of historical data in cells C12:C47. This is a simple example of a SIP, or Stochastic Information Packet, analogous to the rolls of the die depicted above. Start by scrolling through a few of the possible demands using the control in column B.

|    | A B             | С          | D        | E        | F        | G      |       | н      |       | I.    |       |
|----|-----------------|------------|----------|----------|----------|--------|-------|--------|-------|-------|-------|
| 1  | Actual Demand   | Amt Stoc   | ked      |          |          | _      |       |        |       |       |       |
| 2  | 5 🔺             | 5          |          | Unc      | ertainty | 80     | %     | _      |       |       |       |
| 3  | -               |            |          | De       | ecision  | 60     | 8     |        | c     | ost   |       |
| 4  | Costs           | Per Unit   | Total    | Othe     | r Inputs |        |       |        |       |       |       |
| 5  | Expiration Cost | \$50       | \$0      |          |          | 40     | %     |        |       |       |       |
| 6  | Air Freight     | \$150      | \$0      |          |          | 20     | % -   |        |       |       |       |
| 7  |                 |            |          | Average  | Chance > | 2 0    | %     |        |       |       |       |
| 8  | Operating Cost  |            | \$0      | \$161.11 | \$0.00   |        | \$0   | \$150  | \$300 | \$450 | \$600 |
| 9  | operating over  |            | φ.o      | ••••     | 75%      |        |       |        |       |       |       |
| 10 |                 | SIP of His | storical | Average  |          |        |       |        |       |       |       |
| 11 | Month           | Demand     |          | Demand   |          | Copyri | aht © | 2021 S | am L. | Savag | e     |
| 12 | 1               | 5          | ]        | 5        |          |        | -     |        |       |       |       |
| 13 | 2               | 6          |          |          |          |        |       |        |       |       |       |
| 14 | 3               | 3          |          |          |          | ]      |       |        |       |       |       |
| 15 | 4               | 8          |          |          |          | •      |       |        |       |       |       |
| 16 | 5               | 7          |          |          |          |        |       |        |       |       |       |
| 17 | 6               | 10         |          |          |          |        |       |        |       |       |       |

### **SIPmath**

We call this a SIPmath model because it does math with SIPs. That is, every calculation is done 36 times, or simulated, by running each of the historical demands through an INDEX formula in A2. The 36 resulting operating costs appear in a range called Output\_1 on a sheet called PMTable. As with the hospitalizations discussed above, imagine observing the problem in 36 parallel universes to get a better idea of what will happen in the one universe in which we live. The Output\_1 range was generated

|   | А | В               | С            | D                        | E  |
|---|---|-----------------|--------------|--------------------------|----|
|   |   | <b>₽</b> Σ<br>Μ | Prob<br>Mana | <b>ability</b><br>agemer | ıt |
| 1 | 1 |                 |              |                          |    |
| 2 |   | Index           | Output_1     |                          |    |
| 3 |   | Values          | \$0.00       |                          |    |
| 4 |   | 1               | 0            |                          |    |
| 5 |   | 2               | 150          |                          |    |
| 6 |   | 3               | 100          |                          |    |
| 7 |   | 4               | 450          |                          |    |
| 8 |   | 5               | 300          |                          |    |
| 9 |   | 6               | 750          |                          |    |

automatically by ChanceCalc when the model was created and makes use of the Excel Data Table command.

# **Simulated Average Cost**

Cell E8 of the Model page contains the average of the operating cost simulated over all 36 months of \$161.11 and is determined with the formula

E8: =AVERAGE( Output\_1 )

So, to review, if you had estimated operating cost based on the average demand of five, you would have budgeted \$0, but on average you need a budget of

over \$160 per month. This example of the Flaw of Averages highlights the importance of explicitly modeling uncertainty.

# **Chance of Exceedance**

The model also displays the chance of exceeding any specified cost. Cell F9 displays the chance of exceeding the costs entered in cell F8, and uses the formula:

F9: =COUNTIF( Output\_1, ">" & F8 ) / 36

It counts all occurrences of the cost (Output\_1) which exceed the number in cell F8, and then divides by 36 to turn it in to a probability. Try entering other costs in cell F8 to determine their chance of

exceedance. NOTE: You do not need to remember this formula because ChanceCalc enters it for you.

#### The Histogram

The histogram on the right shows the relative chances of various costs.

# **Chance-Informed Stocking Decision**

In making decisions under uncertainty, we usually face tradeoffs between average outcomes and adverse outcomes. Let's imagine that in this case you were not so foolish as to budget \$0 for

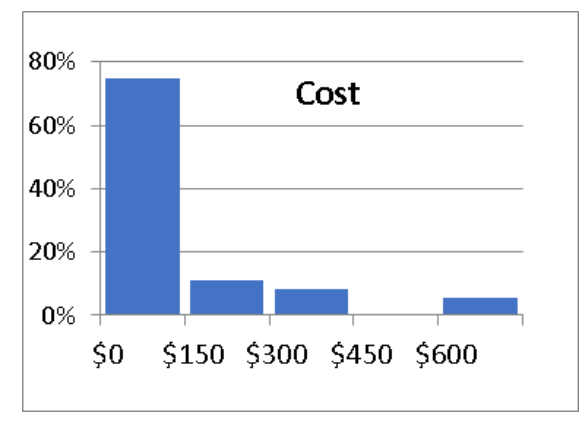

operating costs but had budgeted \$200. Now of course you want to minimize your average cost, but you are also worried about the risk of exceeding \$200 on any month.

Set cell F8 to \$200 and experiment with the quantity to stock in cell C2. Observe both the average

| Number         | Average     | Chance                 |
|----------------|-------------|------------------------|
| <u>Stocked</u> | <u>Cost</u> | <u>Cost &gt; \$200</u> |
| 4              | \$227.78    | 33%                    |
| 5              | \$161.11    | 22%                    |
| 6              | \$144.44    | 17%                    |
| 7              | \$150.00    | 14%                    |
| 8              | \$172.22    | 33%                    |

cost, and the chance that cost is greater than \$200. If you try all stocking levels between 4 and 7, you should observe the results in the table on the left. Remember that before modeling uncertainty we were simply stocking five units and expecting zero costs. The table shows that the minimum average cost occurs with six units, while the minimum risk of exceeding \$200 occurs for seven units. Risk is in the eye of the beholder, and which of these two you would choose would depend on

your risk attitude. But none of the other levels, including the formerly obvious quantity of five, make sense regardless of risk attitude. In describing this situation to decision makers, I find it useful to create graphs like the one below, which will be explained further on in this tutorial.

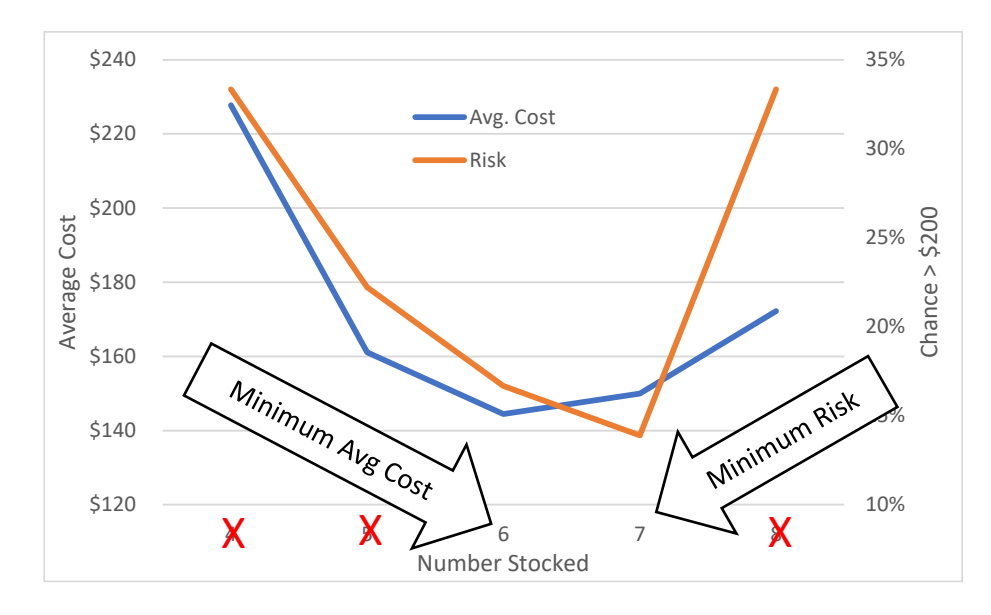

# Lesson 2a – Using ChanceCalc and a SIP Library

- A Capital Investment Problem
- Loading a SIP from the Cloud
- The Simulated Average
- The Chance of Whatever
- Percentiles
- Creating Graphs

# A Capital Investment Problem

Gen Below Projection Example.xlsx. This model involves a capital investment in manufacturing capacity, given an uncertain demand. For simplicity we will assume that cost of production is zero once the capacity has been paid for up front. It is known that average demand

|    | A   | В            | С              | D           | ŝ |
|----|-----|--------------|----------------|-------------|---|
| 1  |     |              |                |             |   |
| 2  | Cos | st of Capac  | ity per Unit   | \$30        | 1 |
| 3  | Sel | ling Price p | per Unit       | \$40        | I |
| 4  |     |              |                |             | I |
| 5  | Act | ual Demai    | nd (Uncertain) | 100,000     | I |
| 6  |     |              |                |             | I |
| 7  | Dec | cision: Cap  | bacity         | 100,000     | I |
| 8  |     |              |                |             | I |
| 9  | Sal | es           |                | 100,000     | I |
| 10 | Rev | /enue        |                | \$4,000,000 | I |
| 11 | Cos | st of Good   | s Sold         | \$3,000,000 | I |
| 12 | Pro | fit          |                | \$1,000,000 | I |
| 13 |     |              |                |             | 1 |

will be 100,000 so the current plan is to purchase capacity of that amount at \$30 per unit for a total investment of \$3,000,000. If we sell the average demand for \$40 per unit, we will gross \$4,000,000 in revenue for a profit of \$1,000,000. Does that sound familiar? This is usually accepted practice, but given that demand is uncertain, do you think we can really expect \$1,000,000 on average? Again, think of parallel universes as we did in lesson 1, but this time there will be 1,000 of them instead of 36.

### **Explore the model**

Start out by experimenting with the demand in cell D5. The nonlinearity in this model comes from the formula for Sales in cell D9.

D9: =MIN(Actual,Capacity)

If you purchase capacity for 100,000, that's the *most* you can sell. There is no upside, so \$1,000,000 can't be the average profit, but is the maximum possible or best-case scenario. To find the simulated profit we will use ChanceCalc.

# **Loading Chancecalc**

To load Chancecalc, go to the Developer tab (if you do not see the Developer tab, click <u>here</u>). Find and click the "Excel Add-ins" button, then browse to the location of your downloaded copy of Chancecalc.xlam. Click Ok to return Excel. Chance Calc should have appeared as another ribbon option on Excel.

# Loading a SIP from the Cloud

Imagine that your marketing department has forecast demand for the product and has captured the uncertainty in a SIP of 1,000 trials. Select ChanceCalc from the ribbon and place the cursor in cell D5, where the SIP will go. Press the SIP Input button, and after establishing a connection, the SIPmath.Network browser will appear.

| SIP                | Chance of Graphs Insert Insert Cha<br>t Whatever v Average Percentile Se | anceCalc About | Insert SIP     2. Make sure the       Destination     Destination is D5 |
|--------------------|--------------------------------------------------------------------------|----------------|-------------------------------------------------------------------------|
| / \<br>1. F<br>SIP | Press c<br>Input                                                         | fx 10000       | Library Demand SIP Library 3. Select the Demand SIP Library             |
| 3<br>4<br>5        | Selling Price per Unit                                                   | \$40<br>\$40   | Filter Information Demand forecast for Below Projection.xls lesson file |
| 6<br>7<br>8        | Decision: Capacity                                                       | 100,000        | Sort alphabetically Demand 4. Select Demand                             |
| 10                 | Revenue                                                                  | \$4 000 000    | and click OK                                                            |
| 11                 | Total Cost                                                               | \$3,000,000    |                                                                         |
| 12                 | Profit                                                                   | \$1,000,000    |                                                                         |
| 13                 |                                                                          |                | Insert Name Above                                                       |
| 14                 |                                                                          |                | OK Cancel                                                               |
| 15                 |                                                                          |                |                                                                         |

#### The Result of Loading the SIP

Four things happened when you clicked OK as shown in the table below.

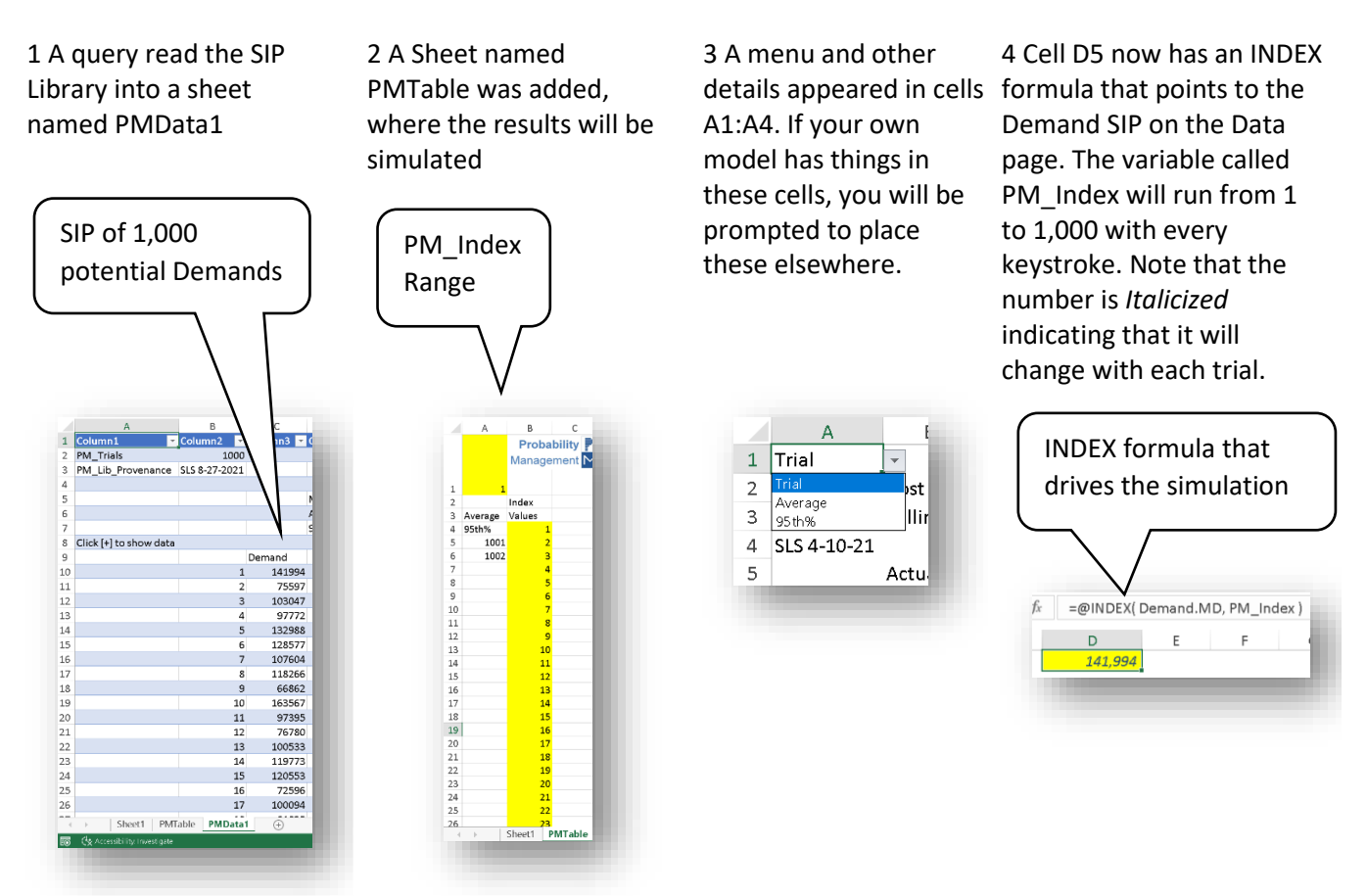

#### Experiment with the model

- 1. Look at various trials (parallel universes) by changing cell A2. Most people in the organization are imagining \$1,000,000. In that light, trial 9 is sobering.
- 2. Select "Average" off the menu in cell A1 to observe the Profit given Average Demand.

# **Finding the Simulated Average**

- 1. Type "Average Profit" in cell B13
- 2. Place the cursor in cell D13
- 3. Click the avg. button
- Click in cell D12 while in the Average of field then click OK.

| Average           | ×              |
|-------------------|----------------|
| Average of        | Sheet11\$D\$12 |
| Stats Destination | \$D\$13 _      |
| ок                | Cancel         |

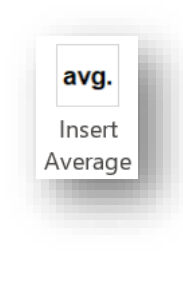

Cell D12 now has a Sparkline graph histogram showing that there is a downside but no upside. I like to increase the row height for these cells so you can see the histogram more clearly. And the Simulated Average Profit is only about \$600,000, not the promised million. The Flaw of Averages strikes again!

2

Chance of

Whatever

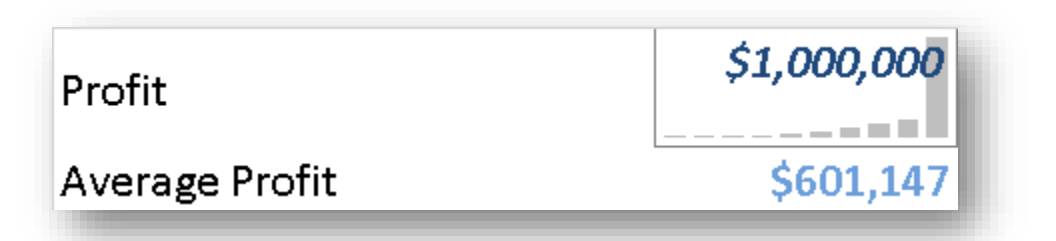

# The Chance of Whatever

Let's determine the chance that profit is less than any particular amount.

- 1. Type "<" in cell E12, and \$1,000,000 in cell F12
- 2. Put the cursor in cell G12 and click the Chance of Whatever button
- 3. Click in the specified cells in each field and click OK

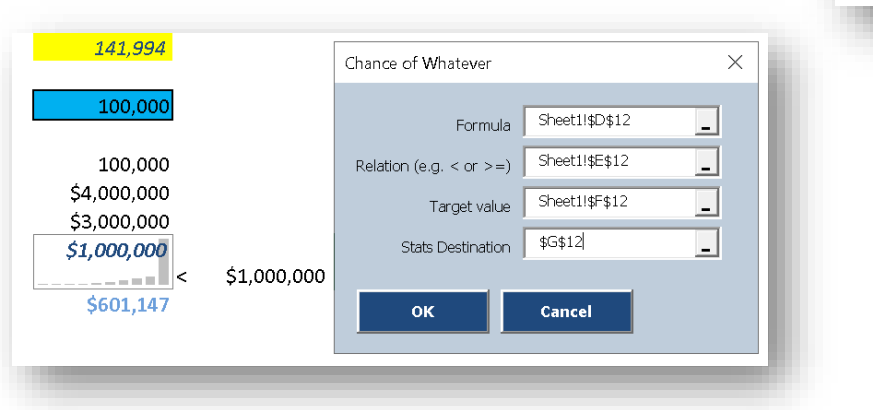

You will see that there is a 50% chance of making less than \$1 million. Next see what the chance is of losing money by typing \$0 in cell F12.

| \$3,000,000                   | Chance          |
|-------------------------------|-----------------|
| \$1,000,000<br><<br>\$601,147 | \$1,000,000 50% |

# **Percentiles**

The percentile is the value, or less, that Profit will take on with a given probability. We will start by finding the 10<sup>th</sup> Percentile of Profit.

1. Enter "10%" in cell B14

- 2. Type "Percentile" in cell C14
- 3. Put the cursor in cell D14 and click the Insert Percentile button
- 4. Click in the specified cells in each field and click OK

| Percentile          | ×                                        |
|---------------------|------------------------------------------|
| Output<br>Desired % | Sheet1!\$D\$12            Sheet1!\$B\$14 |
| Stats Destination   | \$D\$14                                  |
| ок                  | Cancel                                   |

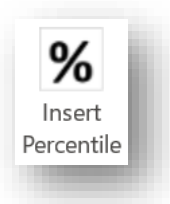

We see that there is a 10% chance of losing about \$280,000 or more! Determine the 5<sup>th</sup> percentile by changing cell B14 to 5%.

| <i>91,000,000</i> |
|-------------------|
| \$601,147         |
| -\$279,288        |
|                   |

I prefer using chances rather than percentiles as I find it a more natural way for most people to think. If you enter -\$279,288 into cell F12 you will find that the chance of being less than this number is 10%, confirming what we just learned. Percentiles, however, were easier for mathematicians before computers, and are still in common use today. So, it is important to be able to work with both ways of expressing similar things.

# **Creating Graphs**

ChanceCalc supports Histograms, Cumulative, Exceedance and Scatter plots. Here we will discuss the first two.

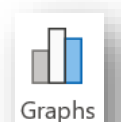

Chart Selected Data
Chart SPmath Output
Culputs to Graph
Spiti
Spiti
Spiti
Spathe
Spathe
Spathe
Integer Charts
Chart Galandy
Histogram Starting Location
Sheet119r\$2
Cugatidation
Sheet119r\$2
Cugatidation
Sheet119r\$2
Cugatidation
Sheet119r\$2
Cugatidation
Sheet119r\$2
Cugatidation
Sheet119r\$2
Cugatidation
Sheet119r\$2
Cugatidation
Sheet119r\$2
Cugatidation
Cugatidation
Sheet119r\$2
Cugatidation
Cugatidation
Cugatidation
Cugatidation
Cugatidation
Cugatidation
Cugatidation
Sheet119r\$2
Cugatidation
Cugatidation
Cugatidation
Cugatidation
Cugatidation
Cugatidation
Cugatidation
Cugatidation
Cugatidation
Cugatidation
Cugatidation
Cugatidation
Cugatidation
Cugatidation
Cugatidation
Cugatidation
Cugatidation
Cugatidation
Cugatidation
Cugatidation
Cugatidation
Cugatidation
Cugatidation
Cugatidation
Cugatidation
Cugatidation
Cugatidation
Cugatidation
Cugatidation
Cugatidation
Cugatidation
Cugatidation
Cugatidation
Cugatidation
Cugatidation
Cugatidation
Cugatidation
Cugatidation
Cugatidation
Cugatidation
Cugatidation
Cugatidation
Cugatidation
Cugatidation
Cugatidation
Cugatidation
Cugatidation
Cugatidation
Cugatidation
Cugatidation
Cugatidation
Cugatidation
Cugatidation
Cugatidation
Cugatidation
Cugatidation
Cugatidation
Cugatidation
Cugatidation
Cugatidation
Cugatidation
Cugatidation
Cugatidation
Cugatidation
Cugatidation
Cugatidation
Cugatidation
Cugatidation
Cugatidation
Cugatidation
Cugatidation
Cugatidation
Cugatidation
Cugatidation
Cugatidation
Cugatidation
Cugatidation
Cugatidation
Cugatidation
Cugatidation
Cugatidation
Cugatidation
Cugatidation
Cugatidation
Cugatidation
Cugatidation
Cugatidation
Cugatidation
Cugatidation
Cugatidation
Cugatidation
Cugatidation
Cugatidation
Cugatidation
Cugatidation
Cugatidation
Cugatidation
Cugatidation
Cugatidation
Cugatidation
Cugatidation
Cugatidation
Cugatidation
Cugatidation
Cugatidation
Cugatidation
Cugatidation
Cugatidation
Cugatidation
Cugatidation
Cugatidation
Cugatidation
Cugatidation
Cugatidation
Cugatidation
Cugatidation
Cugatidation
Cugatidation
Cugatidation
Cugatidation
Cugat

- 1. Place the cursor in the Profit cell, D12, and click the Graph button
- 2. Choose locations for the Histogram and/or Cumulative Graphs, then click OK. Note that the locations do not need to be empty cells as the Graphs will be pasted over and can be moved aside.

| 1 | 1 fort of foreight one their     | 610         | Output 1 Avg 601147                                 | Output 1 Avg 601147                      |
|---|----------------------------------|-------------|-----------------------------------------------------|------------------------------------------|
|   | 1 Cost of Capacity per Unit      | \$30        |                                                     | enther True county                       |
| D | emand SIP Selling Price per Unit | \$40        | 72%                                                 | 100%                                     |
| 5 | 15 4-10-21                       |             | 675                                                 |                                          |
|   | Actual Demand (Uncertain)        | 141,994     | 125                                                 | 005                                      |
|   |                                  |             | 25                                                  | 475                                      |
|   | Decision: Capacity               | 100,000     | 275                                                 |                                          |
|   |                                  |             | 175                                                 | 675                                      |
|   | Sales                            | 100,000     | a,                                                  |                                          |
|   | Revenue                          | \$4,000,000 |                                                     | 104                                      |
|   | Total Cost                       | \$3,000,000 | and a set of the set of a set of the set of the set |                                          |
|   |                                  | \$1,000,000 | 999999999                                           | -2500000 -1500000 -500000 500000 1500000 |
|   | Profit                           |             | Auto Title                                          | Auto Title                               |
|   | Average Profit                   | \$601,147   |                                                     |                                          |
|   | 10% Percentile                   | -\$279,288  |                                                     |                                          |
|   |                                  |             |                                                     |                                          |

Many formatting options are available for the graphs on the SIPmath Chart Data Page

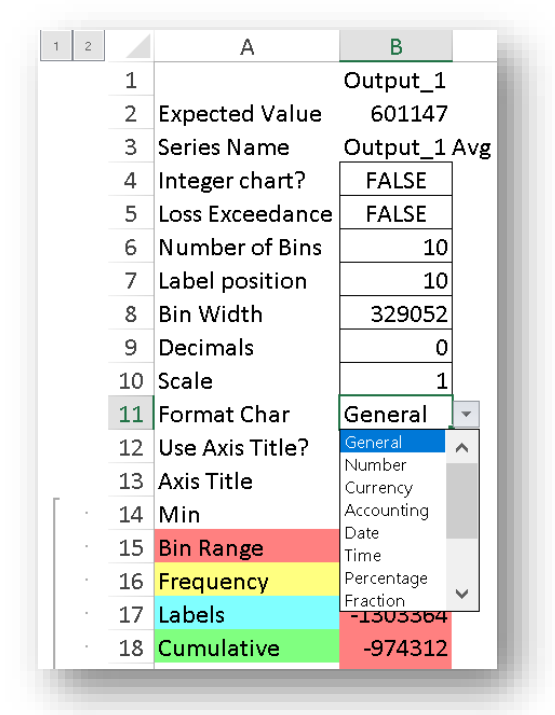

I made the following changes to get the histogram below.

- 1. Changed Format in row 11 to Currency
- 2. Removed decimals from Currency Format in row 25
- 3. Set minimum in row 14 to -2,000,000
- 4. Set bin width in row 8 to 250,000
- 5. Set number of bins in row 6 to 13
- 6. Set Scale in row 10 to 1,000
- 7. Set Series Name in row 3 to Profit in \$000s

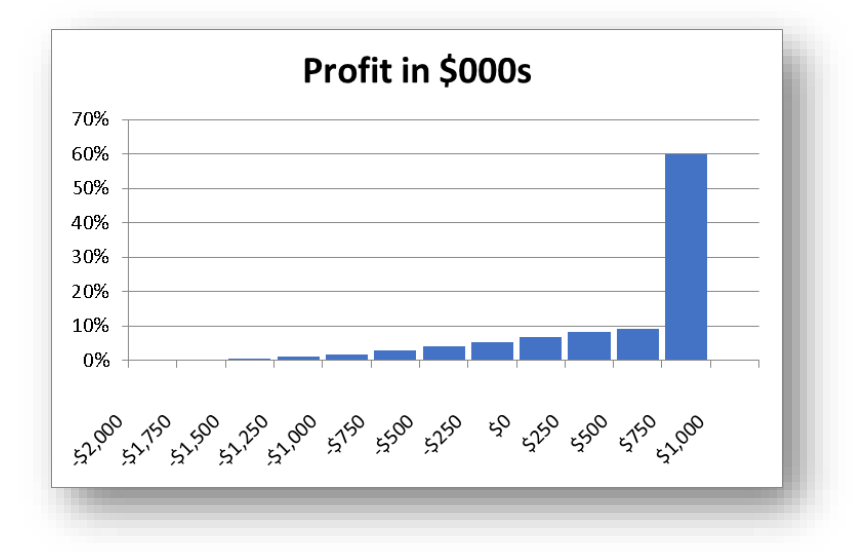

As with Lesson 1b, there are tradeoffs between profit and risk. If you set up your model correctly, you should have a Simulated Average Profit of \$601,147 and a 16% chance of losing money. The spike in the histogram above indicates that profit is capped at \$1 million because we only invested in a capacity of 100,000 units. It makes sense that if we invested more in capacity, we could take advantage of the possibility of higher demand and increase our average profit. It makes sense but it is dead wrong. Increase capacity to 110,000. Average profit drops to \$469,651 and the chance of loss goes up to 24%, so that would be a terrible decision. The next lesson will provide the answers. Save this version of the file under a different name as we will use it again in Lesson 5 on creating SIP Libraries.

# Lesson 2b – A Chance-Informed Decision with Multiple Experiments

- Performing multiple experiments
- Creating a Chance-Informed graph

# **Performing Multiple Experiments**

Open **Below Projection Multi Experiment.xlsx** as shown below. This model will simultaneously analyze the average profit and chance of loss for each of eight capacity decisions.

|    | А         | В           | С            |          | D           | E           | F           | G           | н           | I.          | J           | К           |
|----|-----------|-------------|--------------|----------|-------------|-------------|-------------|-------------|-------------|-------------|-------------|-------------|
| 1  |           |             |              |          |             |             |             |             |             |             |             |             |
| 2  |           | Cost of Ca  | pacity per U | nit      | \$30        |             |             |             |             |             |             |             |
| 3  |           | Selling Pri | ce per Unit  |          | \$40        |             |             |             |             |             |             |             |
| 4  |           |             |              |          |             |             |             |             |             |             |             |             |
| 5  |           | Actual De   | mand (Unce   | rtain)   | 100,000     |             |             |             |             |             |             |             |
| 6  |           |             |              |          |             |             |             |             |             |             |             |             |
| 7  |           | Initial Cap | bacity       |          | 50,000      |             |             |             |             |             |             |             |
| 8  |           | Capacity I  | ncrement     |          | 10,000      |             |             |             |             |             |             |             |
| 9  |           | Sales       |              |          | 50,000      | 60,000      | 70,000      | 80,000      | 90,000      | 100,000     | 100,000     | 100,000     |
| 10 |           | Revenue     |              |          | \$2,000,000 | \$2,400,000 | \$2,800,000 | \$3,200,000 | \$3,600,000 | \$4,000,000 | \$4,000,000 | \$4,000,000 |
| 11 |           | Total Cost  | :            |          | \$1,500,000 | \$1,800,000 | \$2,100,000 | \$2,400,000 | \$2,700,000 | \$3,000,000 | \$3,300,000 | \$3,600,000 |
| 12 |           | Profit      |              |          | \$500,000   | \$600,000   | \$700,000   | \$800,000   | \$900,000   | \$1,000,000 | \$700,000   | \$400,000   |
| 13 |           |             |              |          |             |             |             |             |             |             |             |             |
| 14 |           | Decision:   | Capacity     |          | 50,000      | 60,000      | 70,000      | 80,000      | 90,000      | 100,000     | 110,000     | 120,000     |
| 15 |           |             |              | Average  |             |             |             |             |             |             |             |             |
| 16 | Threshold | \$0         | Ch           | ance < 0 |             |             |             |             |             |             |             |             |
| 17 |           |             |              |          |             |             |             |             |             |             |             |             |

# Experiment with the model

- 1. Inspect the formulas in rows 9 through 12 to see how they depend on the capacity in row 14.
- 2. Try various Actual Demands in cell D5 to see how the Profit changes in row 12.

#### Load the Demand SIP

Use the same steps as in Lesson 2A load uncertain Demand into cell D5. The model should appear as shown on the right.

|   | Trial       |            |                  |         |
|---|-------------|------------|------------------|---------|
| 2 | 1           | Cost of Ca | pacity per Unit  | \$30    |
| 3 | Demand SIP  | \$40       |                  |         |
| 1 | SLS 4-10-21 |            |                  |         |
| 5 |             | Actual Der | mand (Uncertain) | 141,994 |

#### Performing the Experiment

Find Simulated Average Profit for each capacity.

- 1. Select cells D15:K15
- 2. Click the Insert Average button and sweep out the Profit cells in the Average of field, then click OK

If you this did this correctly you should see our old friend \$601,147 from Lesson 2a in cell 115.

Find the Chance of Loss for each capacity.

- 1. Select cells D16:K16
- Click the Chance of Whatever button and sweep out the Profit cells in the Formula field
- 3. Type a < sign in the Relation field
- 4. Select cell B16 in the Target Value field
- 5. Click OK

| Chance of Whatever      | ×                      |   |
|-------------------------|------------------------|---|
| Formula                 | Sheet1!\$D\$12:\$K\$12 |   |
| Relation (e.g. < or >=) | <                      |   |
| Target value            | Sheet1!\$B\$16         |   |
| Stats Destination       | \$D\$16:\$K\$16        |   |
| ок                      | Cancel                 |   |
|                         |                        | _ |
|                         |                        |   |

Cells C14:K16 should now contain the results below.

|            | 50,000    | 60,000                   | 70,000                   | 80,000                   | 90,000    | 100,000   | 110,000   | 120,000   |
|------------|-----------|--------------------------|--------------------------|--------------------------|-----------|-----------|-----------|-----------|
| Average    | \$491,598 | \$576, <mark>84</mark> 6 | \$643,9 <mark>8</mark> 6 | \$679, <mark>88</mark> 2 | \$669,651 | \$601,147 | \$469,651 | \$279,882 |
| Chance < 0 | 1%        | 1%                       | 3%                       | <b>6%</b>                | 10%       | 16%       | 24%       | 35%       |

| <b>avg.</b><br>Insert<br>Average |                        |   |
|----------------------------------|------------------------|---|
| Average                          |                        | × |
| Average of                       | Sheet1!\$D\$12:\$K\$12 | - |
| Stats Destination                | \$D\$15:\$K\$15        | _ |
| ок                               | Cancel                 |   |
|                                  |                        |   |

# **Creating a Chance-Informed Graph**

1. Select cells C14:K16, then select the line graph from the Insert menu.

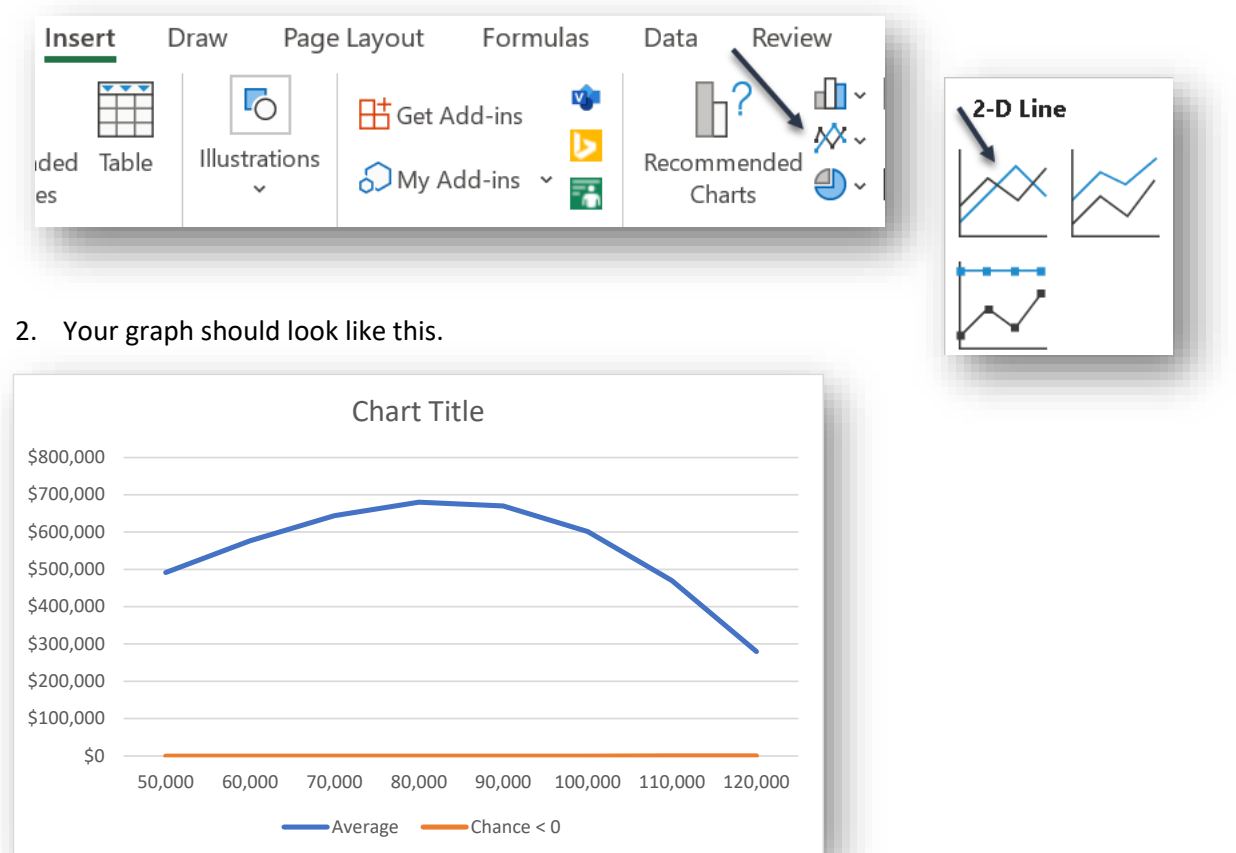

- 3. Because the chance of loss is so much smaller than the average profit, we will put them on separate vertical axes.
  - a. Select the "Chance" line on the graph then Right Click.
  - b. Select Format Data Series.
  - c. Select Secondary Axis from the Format pane.

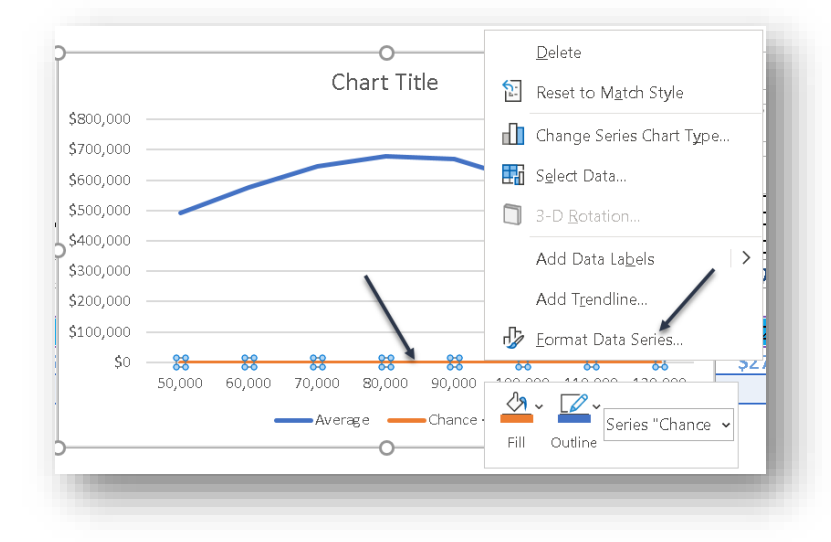

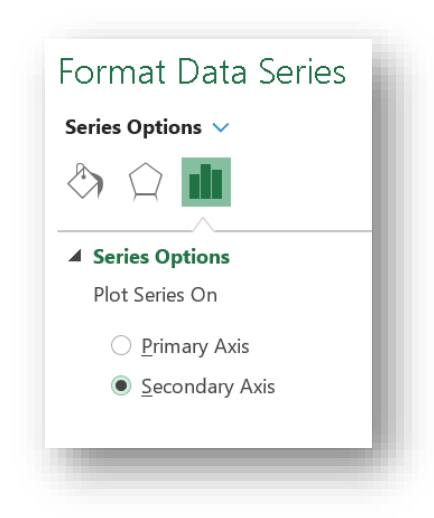

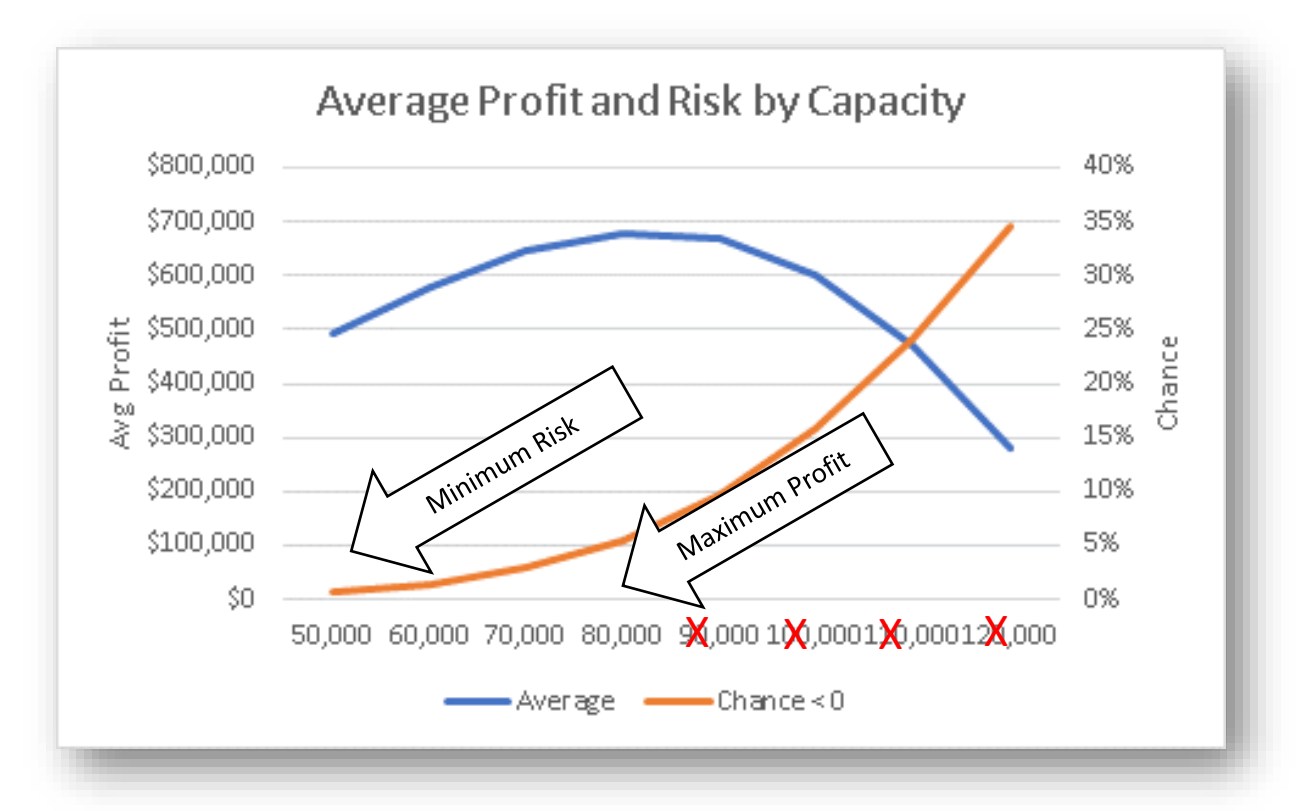

#### d. Add a title and axis Labels and your graph should now look like this:

We see that a capacity of 80,000 maximizes average profit. Anything above that, including the 100,000 we started with, makes no sense because it reduces average profit while increasing risk. For capacities below 80,000 there is a rational tradeoff between profit and risk, so again the choice will be guided by the risk attitude of the decision maker.

# Lesson 3 – Using a 3.0 Library

- A Scheduling Model
- Virtual SIPs
- Why so many projects are behind schedule
- Chance Informed Schedule

# A Scheduling Model

Open **Behind Schedule Example.xlsx** as shown on the right. This models the software development of the four major components of an online business: Customer Accounts, Product

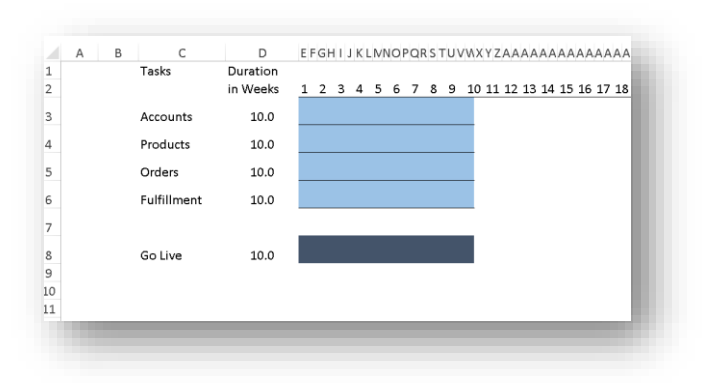

List, Orders, and Fulfillment. Each of these is being developed in parallel by separate teams, and from past data, it is known that each such development takes ten weeks on average. Of course, you don't go live until the last one is done. So, when the boss comes in and demands to know when the project will be done, what do you say?

# **Virtual SIPs**

The SIPs in the earlier examples were analogous to collections of previously collected rolls of dice and are stored in the 2.0 PM SIPmath Standard<sup>III</sup>. Virtual SIPs are more like the dice themselves. You can roll them as many times as you like, and they take up very little storage<sup>IIII</sup>. An important difference from real dice is that they are controlled by the HDR random number generator from Doug Hubbard, which can produce repeatable, identical rolls across multiple platforms such as R, Python, or Excel. They are also based on the Metalog distribution of Tom Keelin, a new flexible way to quantify uncertainties with a single family of formulas.

### Load the Development Time Library from your own computer

ChanceCalc Settings  $\times$ Often you may wish to load a library from your computer. These may be created with the SIPmath Tools from ςŌ ProbabilityManagement.org. Use Directory ChanceCalc Directory ycorp.sharepoint.com/sites/SIPmathNet Settings 1. From the ChanceCalc settings, select Use Ose Local Library Local Library Name 2. Click the SIP Input button, locate the Development Time Library, 💵 Behind Schedule Example.xlsx and click OK 🔯 Behind Schedule Example Solved.xlsx SIP Development Time Library.xlsx Input

|    | A B C       | D        | EFGH | Insert SIP                                                      |
|----|-------------|----------|------|-----------------------------------------------------------------|
| 1  | Tasks       | Duration |      | 1. Make sure the Destination                                    |
| 2  |             | in Weeks | 12   | refers to cells D3:D6. NOTE: You                                |
| 3  | Accounts    | 10.0     |      | \$D\$3:\$D\$6                                                   |
|    |             |          |      | library                                                         |
| 4  | Products    | 10.0     |      | Development Time Library.xlsx the SIP Input button to save time |
| 5  | Orders      | 10.0     |      |                                                                 |
| 6  | Fulfillment | 10.0     |      |                                                                 |
|    |             |          | -    |                                                                 |
| 7  |             |          |      | Filter                                                          |
| 8  | Go Live     | 10.0     |      |                                                                 |
| 9  |             |          |      | Sort alphabetically                                             |
| 10 |             |          |      | Accounts                                                        |
| 11 |             |          |      | Products<br>Orders                                              |
| 12 |             |          |      | 2. Select all four                                              |
| 13 |             |          |      | variables and click OK                                          |
| 14 |             |          |      |                                                                 |
| 15 |             |          |      |                                                                 |
| 16 |             |          |      | Insert Name To Left                                             |
| 1/ |             |          |      | OK Cancel                                                       |
| 10 |             |          |      |                                                                 |
|    |             |          |      |                                                                 |
|    |             |          |      |                                                                 |

# Explore the model

- 1. Run through a few trials to gauge the uncertainty.
- Put the cursor in cell A1 and select the Average durations. What do you suppose the chance is of finishing in 10 or fewer weeks? When will we go live on average over 1,000 parallel universes? We will answer these questions next.

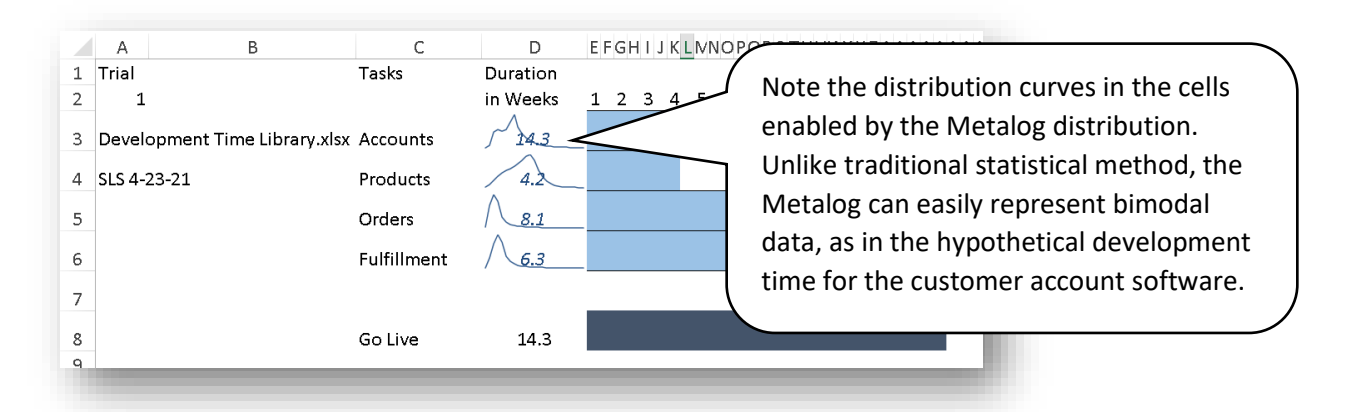

# **Chance-Informed Schedule**

The steps are very similar to the ones in Lessons 2a and 2b, so we will merely show the results here for you to check your work against. You may be shocked that the chance of finishing in 10 weeks is so low, but here is the intuition. If the four distributions of development time had been independent and symmetric, then each task would have had a 50/50 chance of finishing over or under 10 weeks. The only way to finish in 10 weeks or less would be like flipping

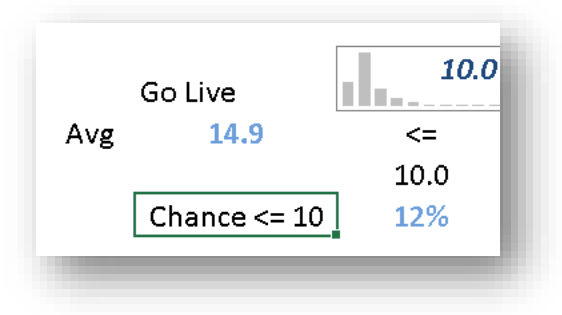

four heads in a row on a coin, for which the chance is  $1/16^{th}$  or about 6%. So, the surprise, if any, is that the chance is as high as 12%. Also note that we finish in 10 weeks given the average inputs, but that the simulated average is about 15 weeks. Given that many contracts involve bonuses and penalties based on finish date, consistently having projects exceed your estimates by 50% does not lead to a sustainable business.

# Lesson 4 – Failure Analysis, Multiple Identical Variables

- Predicting the Failure of Aircraft Parts
- Linking Simulations to Serial Numbers

# **Predicting the Failure of Aircraft Parts**

Consider an aircraft part, which on average fails and needs replacement every six flight hours. That is, it has a Mean Flight Hours Before Failure (MFHBF) of six. Now suppose there are six such parts on the plane, and if any one of them fails, the plane must be grounded and repaired. The expected time for this part to ground the plane is the minimum of six independent failure times. Replacing these with the mean (another word for average), we find that the minimum of 6,6,6,6,6 and 6 is 6 flight hours. But hopefully by now you're not going to fall for the Flaw of Averages, and you should be saying let's simulate the minimum of 6 failures.

Suppose we had a SIP of failure time for the part. That wouldn't work either. If all six parts refer to the same SIP, then they would all fail at the same instant, and although there would now be some variability, the average time to first failure would still be 6 flight hours. In the next example, we will use a Virtual SIP whose HDR seeds are tied to the serial numbers of the parts and tail number of the plane to estimate the chance that the time to the failure of the first part is at least 6 flight hours, and also what it is on average.

Open **First Part Failure.xlsx** as shown. Note that we are only modeling the time it would take for Part 1 to ground the plane. Clearly, such models could be generalized to include much larger numbers of both identical and different parts.

# Linking Simulations to Serial Numbers

#### Load Flight Hours Library

1. Select cells C5:C10, then click the SIP Input button.

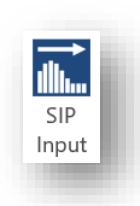

| C11    | *               | $\times$ $\checkmark$ | $f_x = MIN($ | C5:C10)    |   |
|--------|-----------------|-----------------------|--------------|------------|---|
|        | А               | В                     | С            | D          | Е |
| 1      |                 |                       | Aircraft T   | ail Number |   |
| 2      |                 |                       | 103          |            |   |
| 3      |                 |                       | Time to      | Serial     |   |
| 4      |                 | Part type             | Failure      | Number     |   |
| 5      |                 | Part 1                | 6            | 736451     |   |
| 6      |                 | Part 1                | 6            | 736452     |   |
| 7      |                 | Part 1                | 6            | 736453     |   |
| 8      |                 | Part 1                | 6            | 736454     |   |
| 9      |                 | Part 1                | 6            | 736455     |   |
| 10     |                 | Part 1                | 6            | 736456     |   |
| 11 Tin | ne to First Fai | lure                  | 6            |            |   |
| 12     |                 |                       |              |            |   |

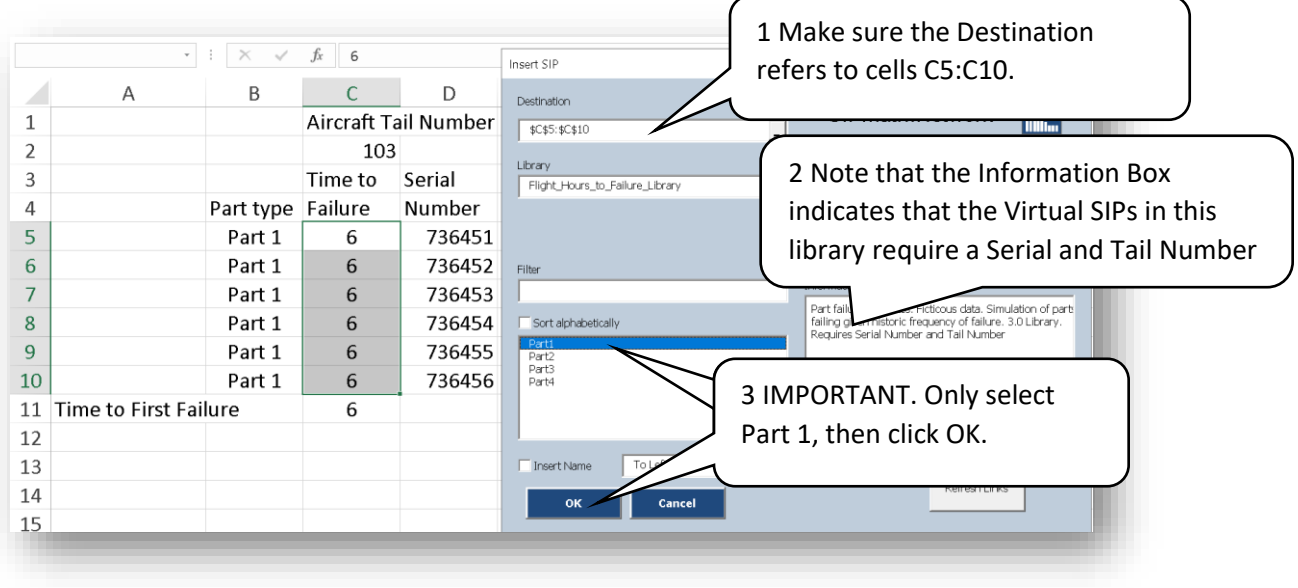

#### 2. Select the Flight\_Hours\_to\_Failure\_Library

#### 3. Fill out HDR seed fields

|    | А                 | В           | С           | D          | E      | Ente                                    | 1. You m                  | ust specify a ra      | ange of six | blank           |       |
|----|-------------------|-------------|-------------|------------|--------|-----------------------------------------|---------------------------|-----------------------|-------------|-----------------|-------|
| 1  | Trial             |             | Aircraft Ta | ail Number |        | cells, e.g. E5:E10, in which HDR random |                           |                       |             |                 |       |
| 2  | 1                 |             | 103         |            |        |                                         | number                    | formulas will b       | e placed.   |                 |       |
| 3  | Flight_Hours_to   | _Failure_L  | i Time to   | Serial     |        | \                                       |                           |                       |             |                 |       |
| 4  | SLS 4-10-21       | Part type   | Failure     | Number     |        |                                         | $ \rightarrow $           |                       |             |                 |       |
| 5  |                   | Part 1      | <u>~5</u>   | 736451     |        | _                                       |                           | $\setminus$ /         |             |                 |       |
| 6  |                   | Part 1      | <u>5</u>    | 736452     |        |                                         |                           |                       |             |                 |       |
| 7  |                   | Part 1      | <u></u>     | 736453     |        |                                         | Random Cell<br>(required) | Sheet1!\$E\$5:\$E\$10 |             | _               |       |
| 8  |                   | Part 1      | <u></u>     | 736454     |        |                                         | Start Variable ID         | Var ID                |             |                 |       |
| 9  |                   | Part 1      | <u></u>     | 736455     |        |                                         | Entity ID                 | Entity                |             |                 |       |
| 10 |                   | Part 1      | <u>~5</u>   | 736456     |        |                                         | Serial Number             | Sheet1!\$D\$5:\$D\$10 |             |                 |       |
| 11 | Time to First Fai | lure        | 5           |            | $\sim$ |                                         | Tail Number               | Sheetripcşz           | N           | _               |       |
| 12 |                   | uct coocifu |             | funique    |        |                                         |                           |                       |             |                 |       |
| 13 | 2. YOU MU         | ist specify | a range o   | i unique   |        |                                         |                           |                       |             |                 |       |
| 14 | Serial Nu         | mbers       |             |            |        |                                         | ок                        | Cancel                |             |                 |       |
| 15 |                   |             |             |            |        | $\bigcap$                               |                           |                       |             |                 |       |
|    |                   |             |             |            |        | 3                                       | 3. You must               | t specify a cell      | containing  | ; the Ta        | il    |
|    |                   |             |             |            |        | 1                                       | Number. Te                | echnically, this      | example v   | <i>w</i> ould h | ave   |
|    |                   |             |             |            |        |                                         | worked wit                | h Serial Numb         | er alone, b | out mult        | tiple |

seeds are available. Then click OK.

#### **Chance-Informed Model**

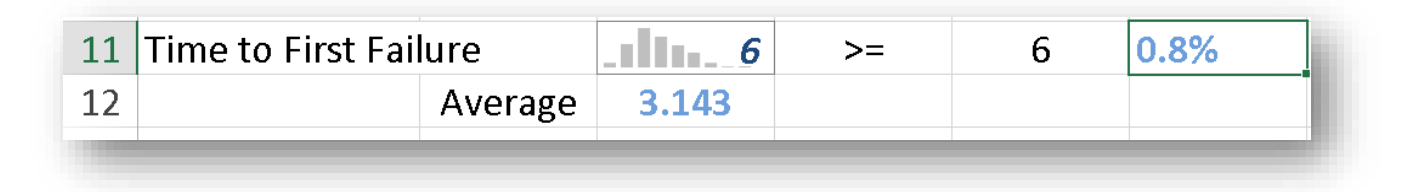

Using the steps demonstrated earlier, it is easy to demonstrate that there is virtually no chance of achieving 6 hours of flight time before failure of at least one of Part 1, and that on average the first failure will occur in just over three flight hours.

# **Creating SIP Libraries**

**Chance**Calc is the first application of its kind. Why? Because before the discipline of probability management, which established a standard for communicating uncertainty as actionable data, **Chance**Calc would have been as useless as a lightbulb before electricity. And the 2.0 and recent 3.0 PM SIPmath Standards play roles analogous to the DC and AC current standards that ushered in the electric age.

We refer to the process of replacing calculations using numbers with calculations using probabilities as chancification, and it has some parallels with electrification.

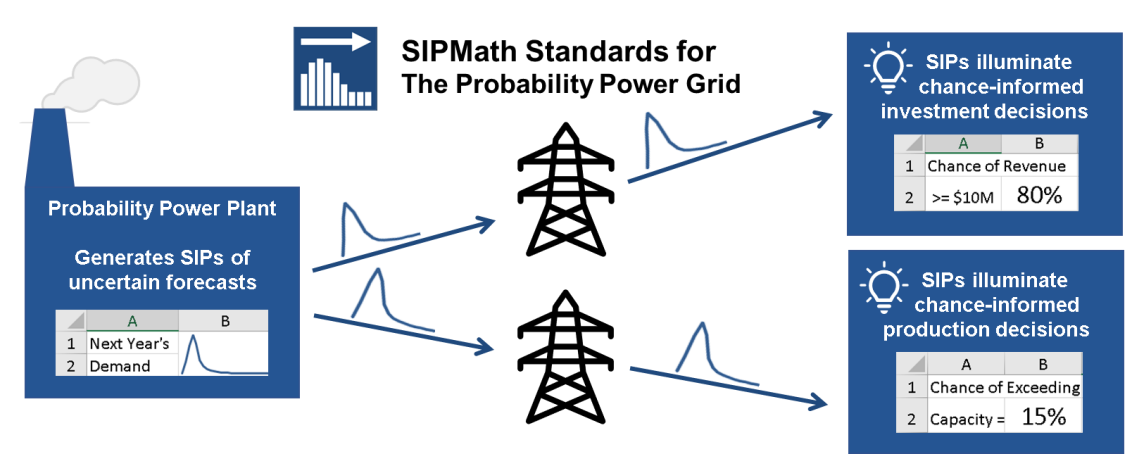

Beyond the PM SIPmath Standards, there are two other critical components:

Doug Hubbard's cross-platform <u>HDR random number generator</u>, which is analogous to the alternating electric current generators.

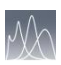

and

Tom Keelin's <u>Metalog distributions</u> that play the role of transformers, that convert current from the generators into numerous useful forms.

Just as electrification enables a small number of power engineers to supply electricity to millions of people for illuminating their homes, chancification allows a small number of data scientists and statisticians to supply SIP Libraries to a wide audience of managers for illuminating chance-informed decisions.

# **Examples**

# CDC COVID-19 Hospitalizations

Eng-wee Yeo, Principal, Technology Risk Modeling & Methodology at Kaiser Permanente, was concerned about the uncertainty in COVID-19 hospitalization rates. He created an application in Analytica, a powerful modeling system from Lumina Decision Systems, to read data directly from the CDC's web site and create SIP libraries of 28 day hospitalization forecasts, an example of which appears in the SIPmath.Network browser in **Chance**Calc. Such libraries can assist healthcare facilities make chanceinformed decisions surrounding ICU bed allocation, the scheduling of elective surgeries and numerous other impacted areas of hospital management.

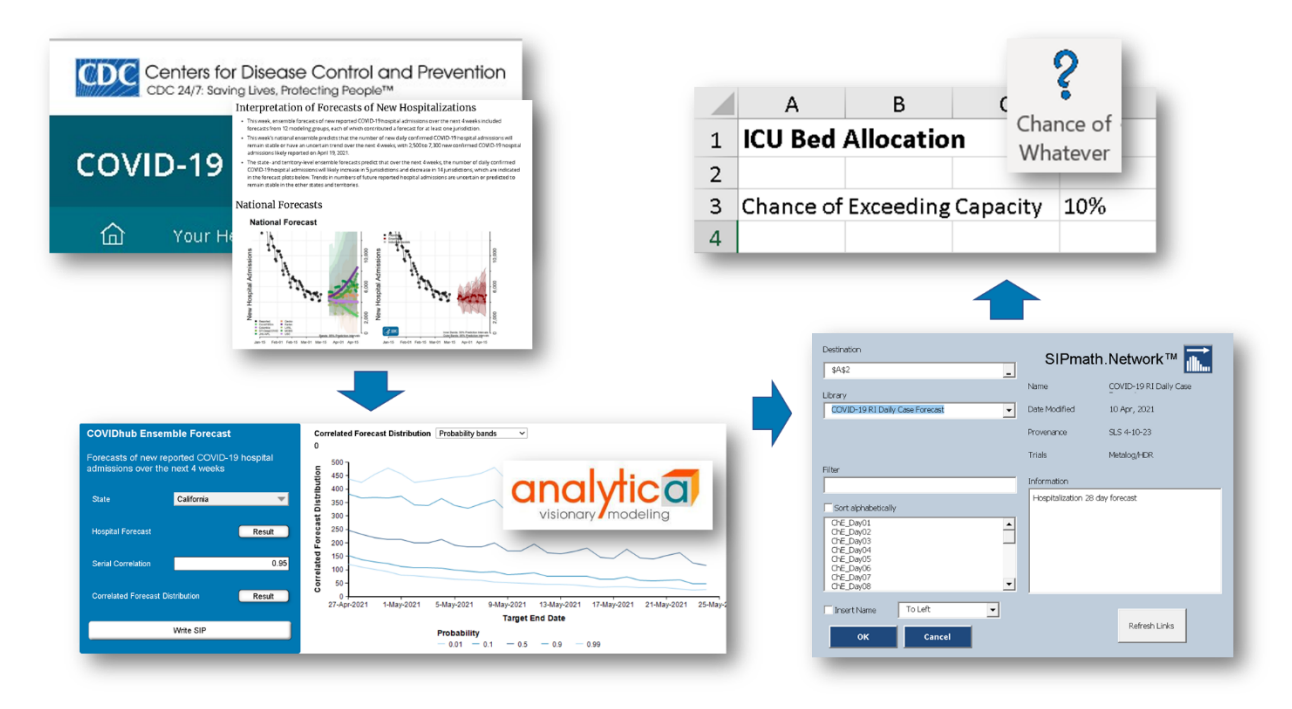

### The PRECISE Uncertainty Project

The Government Finance Officers Association (GFOA), a professional organization of over 20,000 municipal CFOs and other financial managers, has assessed the accuracy of tax revenue forecasts by some of its members. ProbabilityManagement.org has created SIP Libraries of historical accuracy using R to assist CFOs in making chance-informed decisions around prioritized budgeting.

| 0                                   | PRECISE Dashboard with clo                                  | ud-linked S                  | IP Library                      | - 1                               |                            |             |      |
|-------------------------------------|-------------------------------------------------------------|------------------------------|---------------------------------|-----------------------------------|----------------------------|-------------|------|
| 09-2010                             | Tax Category<br>BusinessLicense<br>Property                 | Forecast<br>\$2.00<br>\$3.00 | Historical<br>Accuracy %<br>79% | Simulated<br>Revenue<br>51.59<br> |                            |             |      |
| 2<br>Probability                    | Sales                                                       | \$4.00                       |                                 |                                   | Total Budget               | \$<br>10.00 | 35%  |
|                                     | UtilityTaxes_FranchiseFees                                  | \$1.00                       | Hi                              | priority-> 1                      | Debt Payments              | \$<br>1.00  | 100% |
| er Input<br>lividual Trials         | Simulated Average                                           | \$9.70                       |                                 | 2                                 | Operations (salaries etc.) | \$<br>5.00  | 100% |
| its over all trials                 | Hi priority-> 1<br>2                                        | De<br>Operat                 |                                 | 3                                 | Capital projects           | \$<br>3.75  | 53%  |
|                                     | 3<br>Low priority-> 4                                       | Ca<br>Asse                   | Low                             | priority->4                       | Asset Maintenance          | \$<br>0.25  | 35%  |
| opyright Sam Savag<br>About Instruc | e and Shayne Kavanagh, 2020, 2<br>tions Dashboard SIP Libra | 021                          |                                 |                                   |                            |             |      |

# Lesson 5 – Creating a SIP Library of Profit from Lesson-2a

Although we will describe several packages that can create SIP Libraries below, here we will describe the process with either the free or Enterprise version of the PM SIPmath Modeler Tools, which are available for download from ProbabilityManagement.org. Whereas **Chance**Calc can only read SIPs from libraries, the Modeler Tools can generate random inputs on their own, and read from and save 2.0 SIP Libraries. The tools are more complex to learn than **Chance**Calc, but for this lesson you will only need to use the Save Results button.

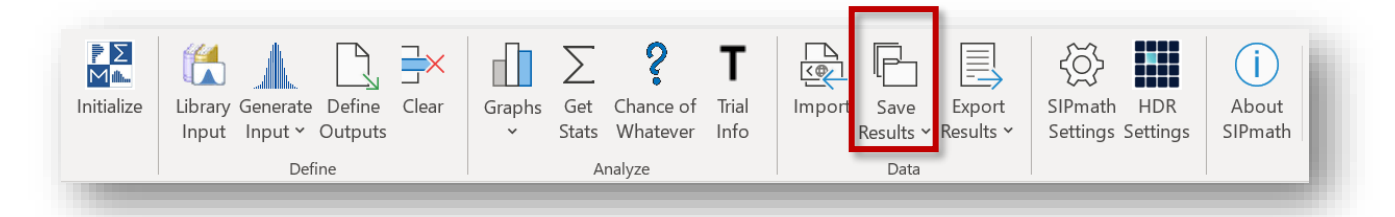

- 1. Open the saved version of the Below Projection model saved in Lesson 2a and click the Save Results button.
  - Library data
    Select Outputs

    Save

    Results ~

    Library Name

    Profit Library

    Library Provenance

    SLS 5-1-2021

    Add Average Metadata

    Add to Existing Library

    OK

    Cancel
  - 2. Click the Select Outputs tab

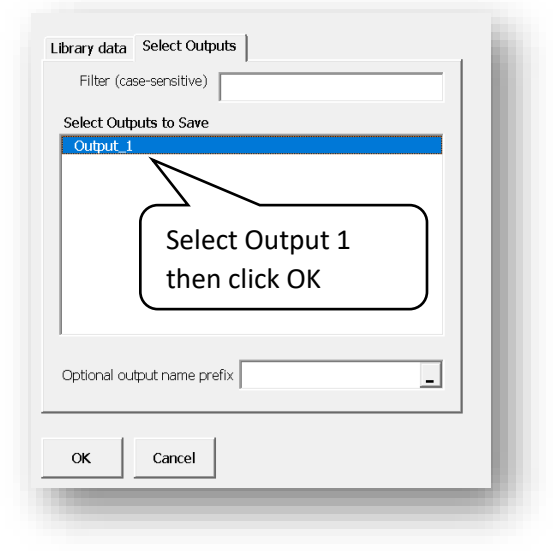

Then save the library in a folder that you can remember.

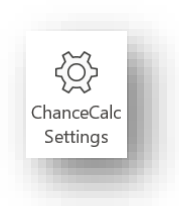

3. To use the Library in another model. Select Use Local Library from ChanceCalc settings.

| ChanceCalc Settings       |           |                   | × |
|---------------------------|-----------|-------------------|---|
| Index Location            |           |                   |   |
|                           | 0         | Lise Directory    |   |
| https://analycorp.sharepo | pint.com/ | sites/SIPmathNet  |   |
|                           | ۲         | Use Local Library |   |

4. You may now use Output 1 in a new model just as we have used the other SIPs.

| Destination         | SIPmat        | h Network™ 📰        |
|---------------------|---------------|---------------------|
| Sheet11\$C\$2       | on man        |                     |
| Library             | Name          | Profit Library.xlsx |
| Profit Library.xlsx | Date Modified |                     |
|                     | Provenance    | SLS 5-1-2021        |
|                     | Trials        | 1000                |
| Filter              | Information   |                     |
| Sort alphabetically |               |                     |
| Output_1            |               |                     |
|                     |               |                     |
|                     |               |                     |
|                     |               |                     |
| Insert Name Above - |               |                     |
| OK Canad            |               | Refresh Links       |
| Calicel             |               |                     |
|                     |               |                     |
|                     |               |                     |

# **Tools for Generating SIP Libraries**

Below is a discussion of various packages that can generate SIP Libraries for **Chance**Calc, starting with those from ProbabilityManagement.org.

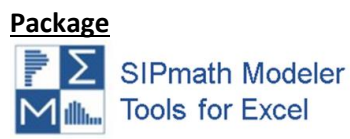

#### **Organization**

ProbabilityManagement.org

The SIPmath Modeler Tools create Monte Carlo simulations using Excel's Data Table. This means that:

- 1. Unlike other simulation packages, you can run the models in native Excel without having the tools installed.
- 2. The models are interactive, running thousands of trials per keystroke.

There is both a free and Enterprise version, and both can generate their own random numbers or read and write 2.0 SIPmath Libraries, which can be read by **Chance**Calc. They are a logical upgrade from **Chance**Calc for those who want to graduate beyond using SIP Libraries generated by others.

Package

RSIPlibrary

Organization ProbabilityManagement.org

R

This is an open-source R package written by Aaron Brown, which takes Monte Carlo trials from any program, stored as columns in CSV format, and creates a 3.0 Virtual SIP Library, which may be read by **Chance**Calc.

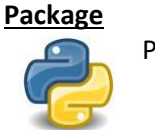

PySIPlibrary

Organization ProbabilityManagement.org

This is a Python version of the R package above.

| Package                        | <b>Organization</b> |
|--------------------------------|---------------------|
| Frontline Solvers              | Frontline Systems   |
| Numerous analytical Excel Add- | Solver.com          |
| ins                            |                     |

Frontline Systems is the company that created the Solver in Excel, and it offers a wide range of analytical tools that include simulation and optimization. Its packages were the first to recognize the SIP and SLURP data type. They have powerful solvers for optimizing models with uncertain inputs.

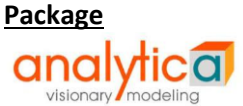

Organization Lumina.com

Analytica is a powerful multi-dimensional modeling language, which can deliver a complete probability management solution, including simulation and optimization. It has recently been used to generate 2.0 SIP Libraries from hospitalization forecasts from the CDC.

Package

Autobox

Organization Automatic Forecasting Systems Autobox.com

Autobox performs sophisticated time series analysis. Virtually all forecasting systems track estimates of their own accuracy. Autobox can output these automatically as a 2.0 SIP Library.

| <u>Package</u> |
|----------------|
| ORACLE         |
| CRYSTAL BALL   |

# **Organization**

Oracle Corp. oracle.com/applications/crystalball/

Crystal Ball has been a widely used Monte Carlo simulation package since the 1980s. It has a large userbase and was acquired by Oracle in 2009. The Enterprise PM SIPmath Modeler Tools from ProbabilityManagement.org have a function to generate 2.0 SIP Libraries from Crystal Ball Models.

#### **Package**

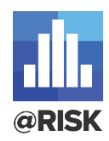

Organization Palisade Corp. palisade.com

@RISK is another widely used Monte Carlo simulation package dating back to the 1980s. It has a large userbase and was developed Palisade Corp., which has other analytical packages beyond simulation. The PM Enterprise SIPmath Modeler Tools from ProbabilityManagement.org have a function to generate 2.0 SIP Libraries from @RISK Models.

<sup>ii</sup> LINK to 2.0 PM SIPmath Standard

<sup>&</sup>lt;sup>i</sup> https://www.cdc.gov/coronavirus/2019-ncov/cases-updates/hospitalizations-forecasts.html

iii LINK to 3.0 PM SIPmath Standard